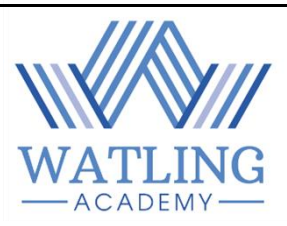

#### How to access Remote Learning on Class Charts FOR SCHOOL CLOSURE

### Quick Access Guide

### 1. How to access Remote Learning resources from home

STEP 1 – Log on to Class Charts <u>www.classcharts.com</u>

STEP 2 – Click on the Homework tab on the left-hand side of the Screen.

STEP 3 – Click on 'To Do' and look for 'Blended Learning' Tasks

|   | ClassCharts<br>Part of tes |                             |   |                                                              |              |         |           |                         |                         |               |                     | N |
|---|----------------------------|-----------------------------|---|--------------------------------------------------------------|--------------|---------|-----------|-------------------------|-------------------------|---------------|---------------------|---|
| < |                            | 1                           | Z | Geography- Spellings                                         | Mr K Adams   | 8y/Gg5  | Geography | Thursday<br>12/01/2023  | Wednesday<br>18/01/2023 | 15<br>minutes | Homework            |   |
|   | $\sim$                     | Behaviour                   | Z | Modelling facts                                              | Mr J SEENEY  | 8y/Dt1  | DT        | Monday<br>23/01/2023    | Monday<br>30/01/2023    | 30<br>minutes | Homework            |   |
|   |                            | On-Report Cards<br>Homework | Z | (1.2.23) Lesson 1<br>Alternative Tasl -<br>Reading task      | Mr J Cassidy | 8CWS/Tu | Tutorial  | Wednesday<br>01/02/2023 | Wednesday<br>01/02/2023 | 50<br>minutes | Blended<br>Learning |   |
|   | <b>A</b>                   | Detentions                  | Z | (1.2.23) - Lesson 2 -<br>alternative task (Year<br>8)        | Mr J Cassidy | 8CWS/Tu | Tutorial  | Wednesday<br>01/02/2023 | Wednesday<br>01/02/2023 | 50<br>minutes | Blended<br>Learning |   |
|   | *                          | Badges                      | 2 | (1.2.23) - Lesson 3<br>AND 4 - Alternative<br>tasks (Year 8) | Mr J Cassidy | 8CWS/Tu | Tutorial  | Wednesday<br>01/02/2023 | Wednesday<br>01/02/2023 | 50<br>minutes | Blended<br>Learning |   |
|   |                            |                             | 2 | (1.2.23) - Lesson 5 -<br>alternative task (Year<br>8)        | Mr J Cassidy | 8CWS/Tu | Tutorial  | Wednesday<br>01/02/2023 | Wednesday<br>01/02/2023 | 50<br>minutes | Blended<br>Learning |   |
|   |                            |                             | 2 | (1.2.23) - Lesson 6 -<br>alternative tasks (Year<br>8)       | Mr J Cassidy | 8CWS/Tu | Tutorial  | Wednesday<br>01/02/2023 | Wednesday<br>01/02/2023 | 50<br>minutes | Blended<br>Learning |   |
|   |                            |                             | 2 | Geography 01-02-23                                           | Mr K Adams   | 8y/Gg5  | Geography | Wednesday<br>01/02/2023 | Wednesday<br>01/02/2023 | 50<br>minutes | Blended<br>Learning |   |

STEP 4 – Click on individual tasks to see specific instructions and attached resources.

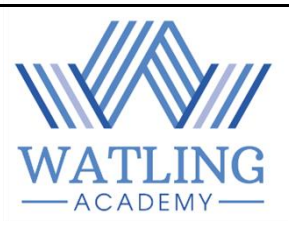

# What is expected of me when I am learning from home?

## 1. For students accessing learning on an individual basis

- You will be following your school timetable for the week. Make sure you know what lessons you have, on what day and at what time.
- Go to your Homework tab on Class Charts and look for 'Blended Learning' tasks for the date(s) that you are learning from home.
- Complete all tasks to the best of your ability and make sure to email completed tasks to your subject teachers at the end of each day.
- Email your class teacher using your school email if you have any questions about completing the work.
- If you have forgotten or have any issues with your school login, please email <u>webmaster@watling.academy</u>
- Make sure that you email your class teacher the work you have completed <u>at the end of every lesson.</u>